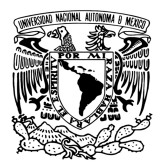

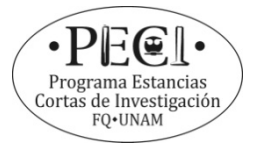

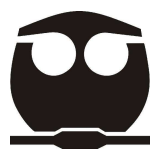

## PROGRAMA DE ESTANCIAS CORTAS DE INVESTIGACIÓN

## Manual de usuario para Profesores

Esta guía tiene la finalidad de orientar a los profesores, para realizar el registro electrónico de proyectos en el Programa Estancias Cortas de Investigación.

1.- Ingresar a la liga <u>estancias.quimica.unam.mx/Investigador/</u>

Nota: Ingresar mayúsculas y minúsculas tal y como se indica.

2.- Seleccione el botón Registrarse:

| $\sim$ | UNIVERSIDAD NACIONAL AUTÓNOMA DE MÉXICO                                                                | (STATES HOME ANNUAL ( MICS) |
|--------|----------------------------------------------------------------------------------------------------|-----------------------------|
| 00     | FACULTAD DE QUÍMICA                                                                                    |                             |
|        | SECRETARIA DE APOYO ACADEMICO                                                                          |                             |
|        | PROGRAMA DE ESTANCIAS CORTAS DE INVESTIGACIÓN                                                          |                             |
|        |                                                                                                    |                             |
|        |                                                                                                    |                             |
|        | Bienvenido profesor o Investigador.                                                                    |                             |
|        | Ingresa los siguientes datos:                                                                          |                             |
|        |                                                                                                    |                             |
|        | Usuario: SAFN850221HX6                                                                                 |                             |
|        | Password:                                                                                              |                             |
|        | Enviro                                                                                                 |                             |
|        | ETWiel                                                                                                 |                             |
|        | Si es la primera vez que vas a utilizar el sistema, por favor date de alta en el siguiente formulario: | se                          |
|        |                                                                                                    |                             |

3.-Para registrarse ingresar en USUARIO su **RFC con homoclave** y en PASSWORD la contraseña que usted elija y presionar el botón **ENVIAR**:

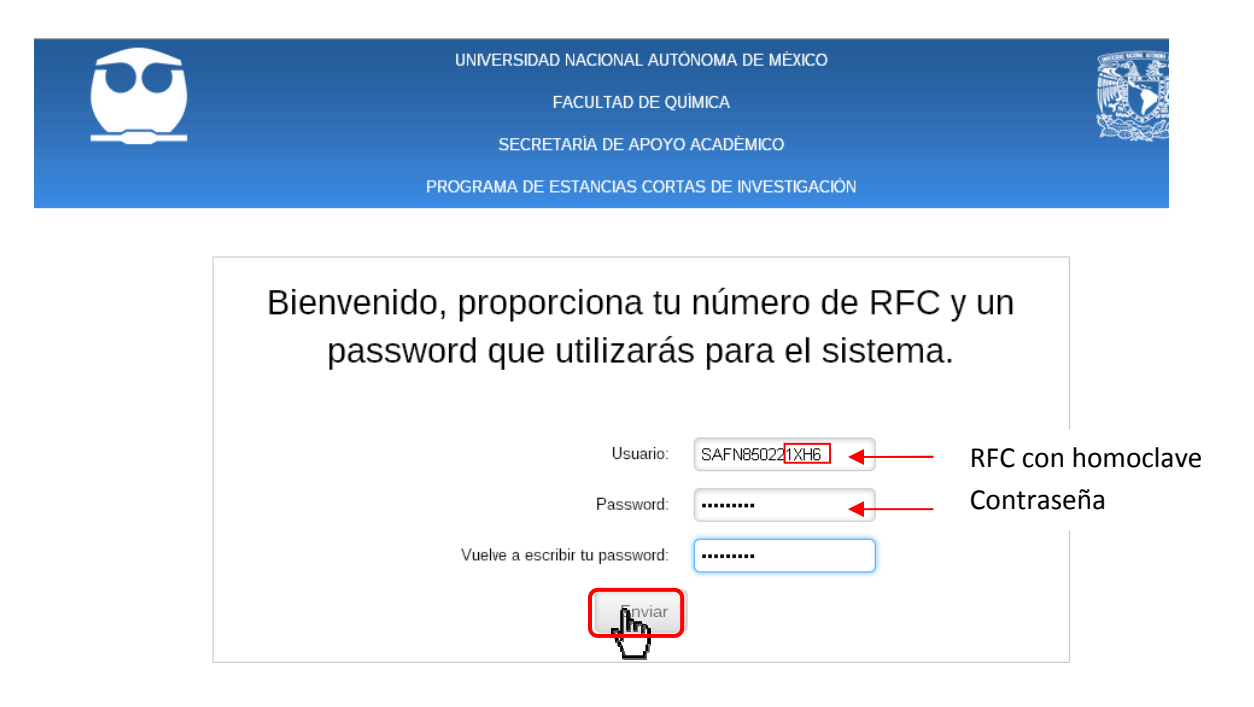

**NOTA:** La contraseña deberá conservarla ya que la necesitara al momento de evaluar a sus alumnos.

4.- Si su registro se realizó correctamente, aparecerá una pantalla para que inicie sesión, como se muestra en la imagen, deberá ingresar los datos con los que se registró:

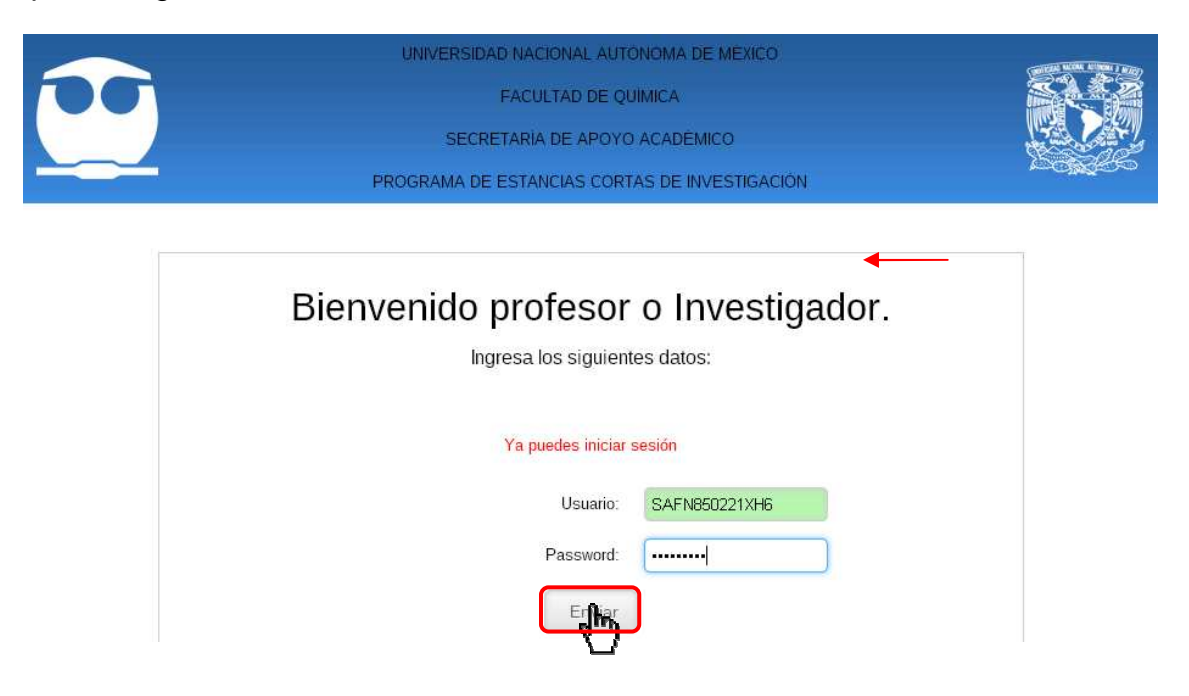

5.- Para registrar un programa, ingrese los datos solicitados, seleccione la pestaña **Programas**, acto seguido, se desplegará el apartado: **Dar de Alta un Programa de Investigación**, como se muestra a continuación.

| UNIVERSIDAD NACIONAL AUTÓNOMA DE MÉXICO       |          |   |
|-----------------------------------------------|----------|---|
| FACULTAD DE QUÍMICA                           |          |   |
| SECRETARÍA DE APOYO ACADÉMICO                 | - Second |   |
| PROGRAMA DE ESTANCIAS CORTAS DE INVESTIGACIÓN |          |   |
| Programas 👻 Consultas 👻 Cerrar sesión         |          |   |
| Bienvenido                                    |          |   |
| UNIVERSIDAD NACIONAL AUTÓNOMA DE MÉXICO       | <b>S</b> | Ř |
| FACULTAD DE QUÍMICA                           |          |   |
| SECRETARÍA DE APOYO ACADÉMICO                 |          | Ż |
| PROGRAMA DE ESTANCIAS CORTAS DE INVESTIGACIÓN |          |   |
|                                               |          |   |
| Programas 👻 Consultas 👻 Cerrar sesión         |          |   |

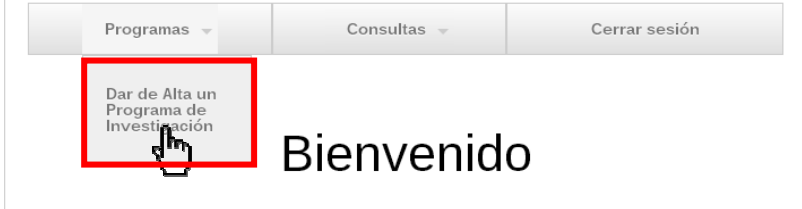

6.- Llene el **Formato de Registro del Investigador**, anote todos los datos requeridos.

| UNIVERSIDAD NACIONAL AUTONOMA DE MÉXICO<br>FACULTAD DE QUÍMICA<br>SECRETARÍA DE APOYO ACADÉMICO |                                 |                         |      |
|-------------------------------------------------------------------------------------------------|---------------------------------|-------------------------|------|
|                                                                                                 | PROGRAMA DE ESTANCIAS           | CORTAS DE INVESTIGACIÓN |      |
| Programas 👻                                                                                     | Consultas 👻                     | Cerrar sesión           |      |
| FORMATO EC                                                                                      | C-3A: Formato d<br>Investigador | e Registro del          |      |
| * D                                                                                             | atos del Investiga              | ıdor                    |      |
| Nombre:                                                                                         | Apellido Paterno :              | Apellido Mater          | no : |
| Grado Académico                                                                                 | Institución:                    | Dependencia:            |      |

7.- En caso de tratarse de un profesor adjunto, active la casilla correspondiente, como se señala a continuación y llene los datos solicitados.

**NOTA:** <u>En caso de contar con extensión telefónica, favor de incluirla en la casilla</u> <u>correspondiente a la de datos de investigación</u>

| * Datos del Inve<br>ca | stigador Adjunto (sele<br>aso de que exista) | ccionar en                 |
|------------------------|----------------------------------------------|----------------------------|
|                        | V                                            |                            |
| Nombre:                | Apellido Paterno :                           | Apellido Materno :         |
| Grado Académico        | Institución:                                 | Dependencia:               |
| Departamento:          | Área de Trabajo:                             | Ubicación del Laboratorio: |

8.- Una vez que se haya completado el formulario, seleccione el botón **ENVIAR,** para concluir el registro.

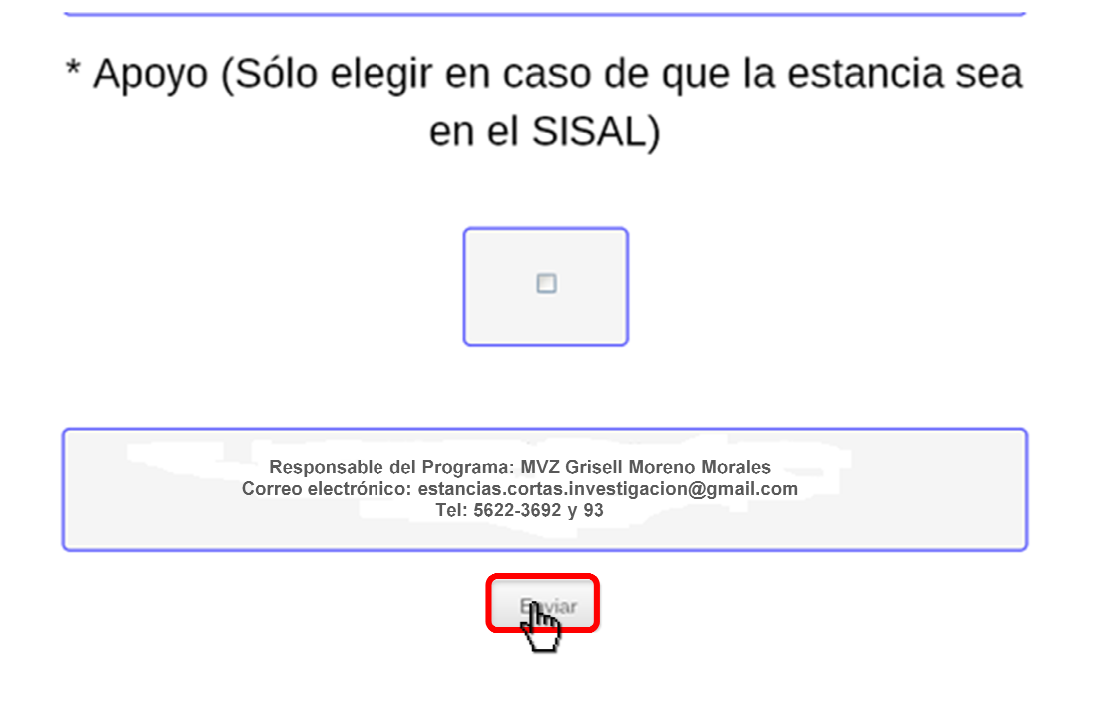

9.- Al enviar su formato, aparecerá la siguiente leyenda:

## La página en estancias.quimica.unam.mx: Se ha dado de alta con éxito el programa.

10.- Finalizar dando click en el botón de aceptar

| <u>••</u> |           | La página en estancias,química.unam.mx<br>Se ha dado de alta con éxito el programa | dice: ×       |  |
|-----------|-----------|------------------------------------------------------------------------------------|---------------|--|
|           | Programas | Consultas                                                                          | Cerrar sesión |  |

## Mayor información:

Responsable del Programa de Estancias Cortas de Investigación Ventanilla 3, Coordinación de Atención a Alumnos. Tels. 56223692 y 93 Correo electrónico: estancias.cortas.investigacion@gmail.com